## Accedere al sito https://www.istruzione.it/pagoinrete/accedere.html

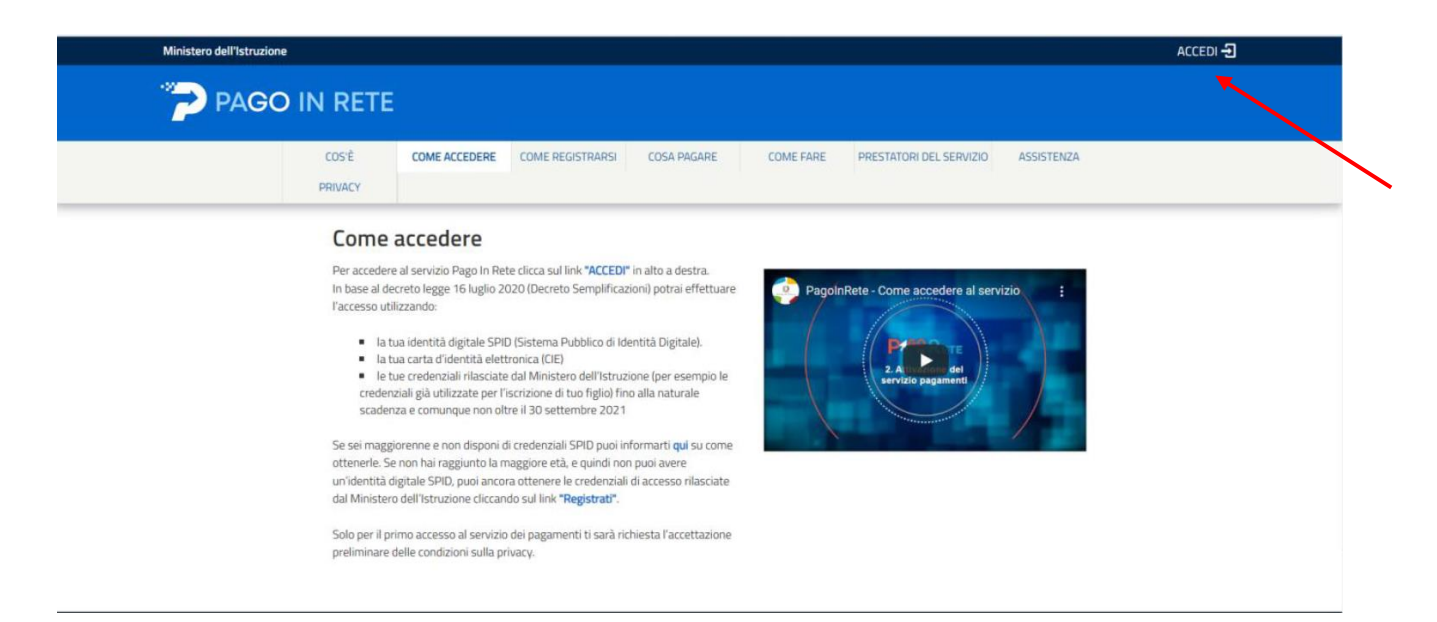

## Accedere con le credenziali SPID

| Ministero dell'Istruzione<br>dell'Università e della Ricerca | 1                         |                                 |  |
|--------------------------------------------------------------|---------------------------|---------------------------------|--|
|                                                              | Decele di a               | Login                           |  |
|                                                              | Regole di a               | ccesso dal 017 10/2021          |  |
|                                                              | Username:                 | Username dimenticato?           |  |
|                                                              | Interisti il tuo username |                                 |  |
|                                                              | Password:                 | Password dimenticata?           |  |
|                                                              | Incertaci la password     |                                 |  |
|                                                              | 2                         | ENTRA                           |  |
|                                                              | OPPURE                    |                                 |  |
|                                                              | Entra con SPID            | Approfondisci SPID              |  |
|                                                              | SIELTEM                   | Approfondisci CIE               |  |
|                                                              | grobe.N(D                 | Learn more about eIDAS          |  |
|                                                              | Spiditalia                |                                 |  |
| er                                                           | -                         | Sei un nuovo utente? Registrati |  |

## Cliccare su "VAI A PAGO IN RETE SCUOLA"

| N RETE                                                                                                    |  |  |
|----------------------------------------------------------------------------------------------------|--|--|
| II sistema Pago In Rete                                                                                                    |  |  |
| Pago In Rete è il sistema centralizzato del Ministero dell'Istruzione (MI) che consente ai<br>cittadini di effettuare pagamenti telematici a favore degli Istituti Scolastici e del Ministero.                            |  |  |
| Tale sistema si interfaccia con PagoPA®, una piattaforma tecnologica che assicura<br>l'interoperabilità tra Pubbliche Amministrazioni e Prestatori di Servizi di Pagamento (Banche,<br>Poste, etc.) aderenti al servizio. |  |  |
| Per la visualizzazione e il pagamento telematico di contributi richiesti dalle <b>scuole</b> per i servizi<br>erogati utilizza il link "Vai a Pago in Rete Scuole".                                                       |  |  |
| Per l'effettuazione di un pagamento telematico di un contributo a favore del MI utilizza il link<br>"Vai a Pago in Rete MI".                                                                                              |  |  |
| VAI A PAGO IN RETE<br>SCUOLE VAI A PAGO IN RETE<br>MI                                                                                                    |  |  |
|                                                                                                    |  |  |
|                                                                                                    |  |  |

Verrà visualizzato il messaggio "Avvisi nuovi 1"

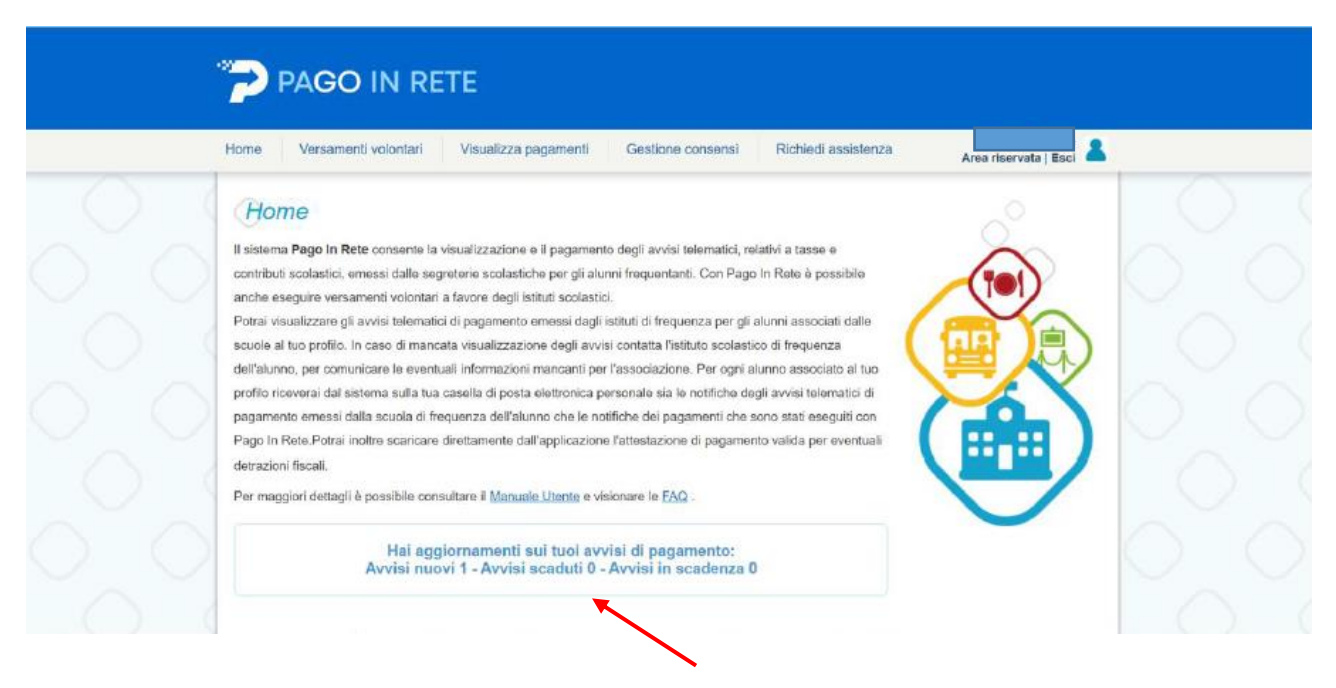

Cliccare su "visualizza pagamenti"

| PAGO IN RETE     Home   Versamenti volontari   Visualizza pagamenti   Gestione consensi   Richiedi assistenza   Area riservata   Esc.   Area riservata   Esc.   Area riser |  |
|----------------------------------------------------------------------------------------------------|--|
| Data M Stato Codice avviso Causale pagamento   01/08/2021 31/08/2023 Da pagare Codice avviso Causale pagamento                                                                                                    |  |
| Elence pagament   Dial   01/06/2021   Al   21/06/2023   Stato   De pagare     Coonce   Causale   Anno a   Alumiko   RATA   scapelaza   stato   Minor in pagare     Association   Opoto associations A.S.   Associations A.S.   Alumiko a   RATA   scapelaza   Stato   Minor in pagare   Alumiko a   RATA   scapelaza   stato   Minor in pagare   Alumiko a   RATA   scapelaza   stato   Minor in pagare   Alumiko a   Alumiko a   RATA   scapelaza   stato   Minor in pagare   Alumiko a   Alumiko a   RATA   scapelaza   stato   Minor in pagare   Alumiko a   Alumiko a   scapelaza   stato   Minor in pagare   Tato   Minor in pagare   Tato   Minor in pagare   Tato   pagare   Tato   pagare   Tato   pagare   Tato   pagare   Tato   pagare   Tato   Tato   pagare   Tato   Tato   Tato   Tato   Tato   Tato   Tato   Tato   Tato   Tato   Tato                                                                                                    |  |
| Chiud Effertus il pagamento                                                                                                    |  |

Spuntare la casella, si attiverà la funzione "effettua pagamento"